## 肆、預排功課表(1/9)

一、開放時間:第一階段登記前,使用「追蹤」功能,預排功課表。

二、設定個人慣用釘選:勾選所需顯示欄位後,點選「個人慣用釘選設定」,即可自動儲存為個人常用檢視欄位。

《重新登入後,仍會維持最近一次的儲存設定。若需更換顯示欄位,請重新勾選欄位,並再次點選「個人慣用釘選設定」。》

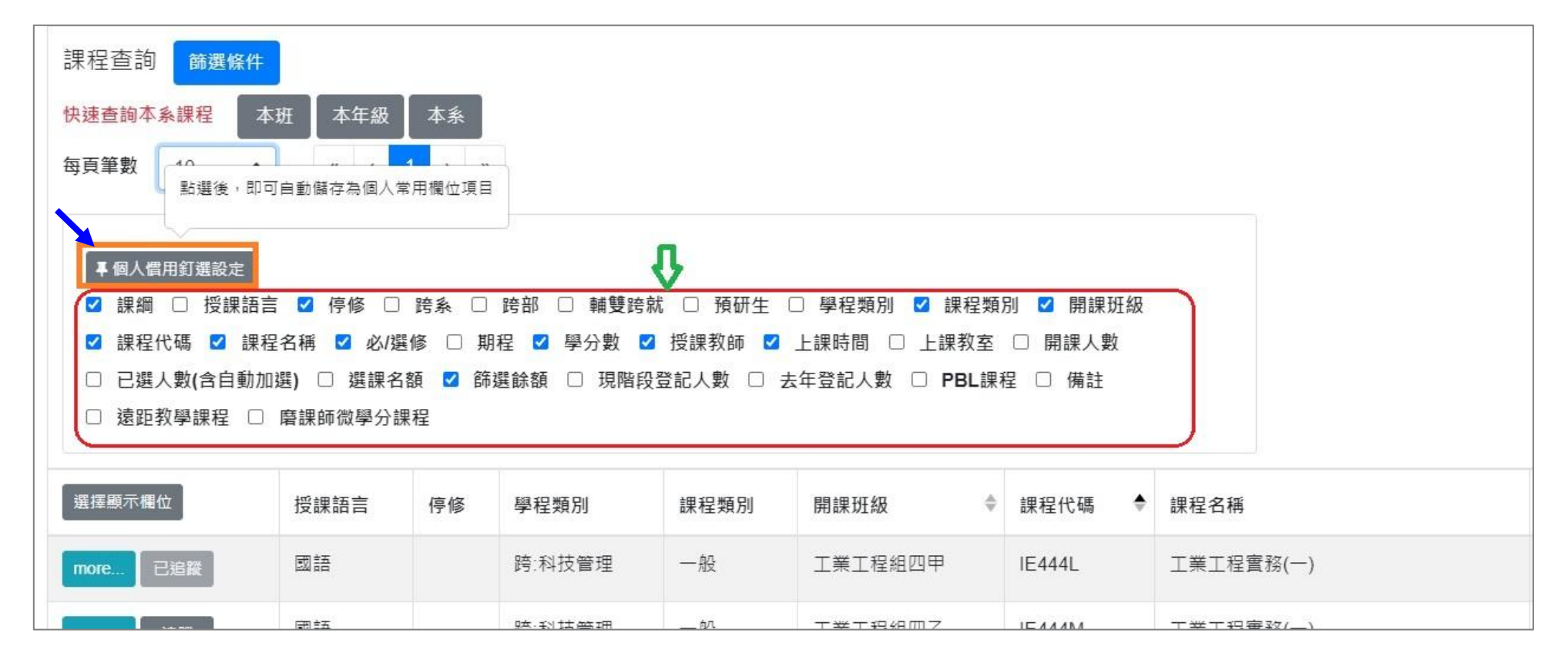

# 肆、預排功課表(2/9)

| 三、課程查詢                                            | 篩選條件                                                                                                    |    |  |  |  |  |  |  |  |
|---------------------------------------------------|----------------------------------------------------------------------------------------------------|----|--|--|--|--|--|--|--|
|                                                   |                                                                                                    |    |  |  |  |  |  |  |  |
| (一)點選課程查詢「篩選條件」 <sup>,</sup> 可輸入多重條件 <sup>,</sup> | 音印 月 1                                                                                                    | ~  |  |  |  |  |  |  |  |
| 查詢所需課程。                                           | 年級                                                                                                    | ~  |  |  |  |  |  |  |  |
|                                                   | 課程代碼 Q 課程代碼                                                                                                    |    |  |  |  |  |  |  |  |
|                                                   | 課程名稱 Q 課程名稱                                                                                                    |    |  |  |  |  |  |  |  |
| 請點選此處,並輸入篩選條件查詢所帶課程                               | <ul> <li>□ 全選 □ 基礎天-宗哲 □ 基礎天-人哲 □ 基礎人-公民 □ 基礎人-歴史 □ 基礎物</li> <li>通識類別</li> <li>□ 基礎我-文學 □ 研究生通識 □ 延伸天 □ 延伸人 □ 延伸物 □ 延伸我 □ 延通</li> </ul> |    |  |  |  |  |  |  |  |
| 課程查詢 節選條件                                         | 課程類別 □ 全選 □ 一般 □ 體育 □ 英聽 □ 教育學程 □ 軍訓                                                                                                    |    |  |  |  |  |  |  |  |
| 快速查詢本系課程  本班  本年級  本系                             | 跨就微學程                                                                                                    | ~  |  |  |  |  |  |  |  |
| 毎頁筆數 10                                           | 必/選修                                                                                                    | ~  |  |  |  |  |  |  |  |
|                                                   | 學分數 '=' ~                                                                                                    |    |  |  |  |  |  |  |  |
|                                                   | 授課教師 Q 授課教師                                                                                                    |    |  |  |  |  |  |  |  |
|                                                   |                                                                                                    |    |  |  |  |  |  |  |  |
|                                                   | 已選人數(含<br>自動加選)                                                                                                    |    |  |  |  |  |  |  |  |
|                                                   | 選課名額 '=' ~                                                                                                    |    |  |  |  |  |  |  |  |
|                                                   | 師選餘額 '=' ~                                                                                                    |    |  |  |  |  |  |  |  |
|                                                   | 現階段登記人 -=. ~                                                                                                    |    |  |  |  |  |  |  |  |
|                                                   | 全英語課程 □                                                                                                    |    |  |  |  |  |  |  |  |
|                                                   | 停修 (4)                                                                                                    | ~  |  |  |  |  |  |  |  |
|                                                   | 跨系                                                                                                    | ~  |  |  |  |  |  |  |  |
|                                                   | 跨部                                                                                                    | ~  |  |  |  |  |  |  |  |
|                                                   | 車梢 雙距 時 方尤                                                                                                    | ~  |  |  |  |  |  |  |  |
|                                                   | PBL課程                                                                                                    | ~  |  |  |  |  |  |  |  |
|                                                   | 遠距教學課程                                                                                                    | ~  |  |  |  |  |  |  |  |
|                                                   | 全部海空 確認                                                                                                    | 取消 |  |  |  |  |  |  |  |

## 肆、預排功課表(3/9)

1.(範例)輸入「開課學系」查詢 (1)勾選開課單位後,點選「儲存」完成。 (2)點「全選」· 可勾選全部開課單位。

(3)點「全部清空」,可清除已點選的開課單位。

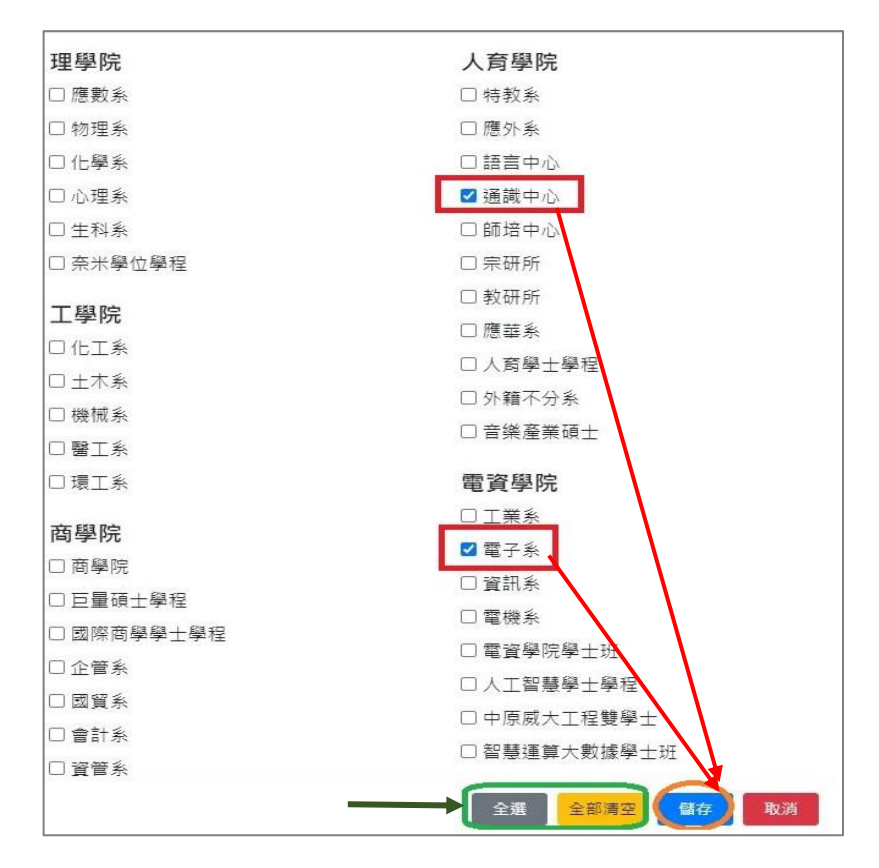

2.(範例)輸入「上課時間」查詢

- (1)勾選上課時段,點選「儲存」完成。
- (2)點選「全部清空」,可清除已點選的上課時段。

(3)標示「已選課」,提醒該時段已有課程,但仍可勾

### 選查詢。

| s 點 | 住格子拖电能潠擇圓     | 5多節圍   |        |     |     |    |    |    |
|-----|---------------|--------|--------|-----|-----|----|----|----|
| 禮拜  | 一~五或任何時間,     | 可以一次整行 | 亍/列都打勾 |     |     |    |    |    |
|     |               | 週一     | 週二     | 週三  | 週四  | 週五 | 週六 | 週日 |
| A   | 07:10 ~ 08:00 |        |        |     |     |    |    |    |
| 1   | 08:10 ~ 09:00 |        |        |     |     |    |    |    |
|     | 4             | 已選課    | 已選課    | 已選課 | 已選課 |    |    |    |
| 2   | 09:10 ~ 10:00 |        |        |     |     |    |    |    |
|     |               | 已選課    | 已選課    | 已選課 | 已選課 |    |    |    |
| 3   | 10:10 ~ 11:00 |        |        |     |     |    |    |    |
|     |               | 已選課    |        |     | 已選課 |    |    |    |
| 4   | 11:10 ~ 12:00 |        |        |     |     |    |    |    |
|     |               | 已選課    |        |     | 已選課 |    |    |    |
| В   | 12:10 ~ 13:00 |        |        |     |     |    |    |    |
| 5   | 13:10 ~ 14:00 | Π      |        | Π   | Π   |    |    |    |

## 肆、預排功課表(4/9)

3.(範例)輸入「篩選餘額」查詢:輸入「≦」、「≥」、「=」等符號及餘額數值,如下圖,設定篩選餘額「>0」,即可查 詢仍有餘額的課程。

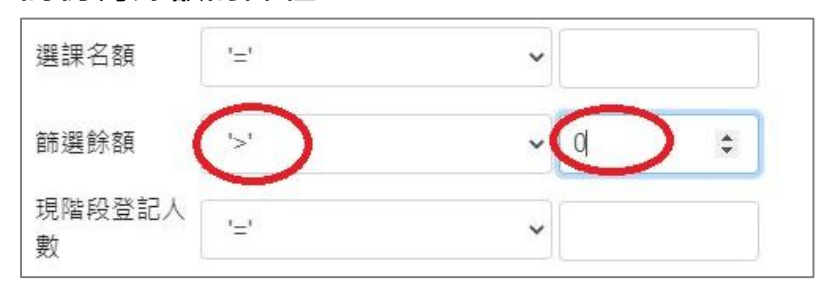

4.(範例)「跨系」查詢:點選「是」,查詢課程是否有開放外系學生選課。

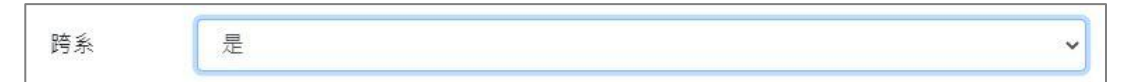

5.(範例)「跨部」查詢:點選「是」·查詢課程是否有開放跨部學生選課。跨部分為「大學部」、「碩士/博士班」、「碩 專班」3個部別。

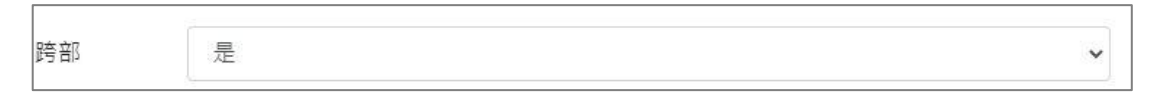

6.(範例)「輔雙跨就」查詢:點選「是」,查詢課程是否開放具輔系、雙主修、跨領域/就業/微型學程身分學生選課。

| 輔雙跨就 | 是 | ~ |
|------|---|---|
|      |   |   |

## 肆、預排功課表(5/9)

(二)課程查詢條件勾選完成,點選頁面下方「確認」鍵, 將跳回選課系統主畫面,並列出所查詢的課程清單。 《點「全部清空」,清除已勾選的篩選條件。》

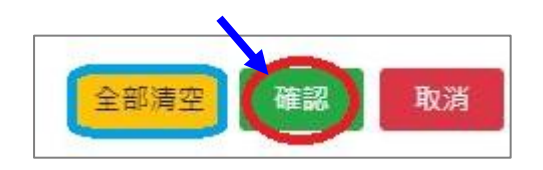

(三)快速查詢本系課程:點選「本班」、「本年級」、「本系」,直接查詢所屬學系課程。

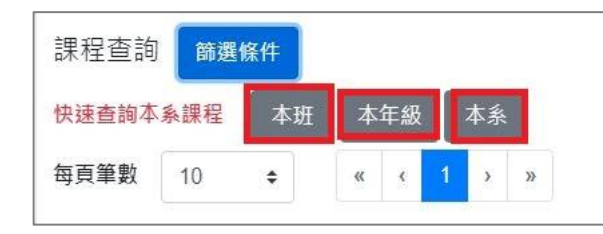

四、追蹤功能:點選「追蹤」,同時提醒課程為「空堂」或「衝堂」;點「確認」後列入「追蹤清單」。

《點選「 🛃 」鍵,可即時更新課程列表各項資訊,例如:篩選餘額、已選人數等。》

| 選擇顯示欄位 ② 🔁 課綱 | 課程類別 | 開課班級 🏼 🌩 | 課程代碼 🔶 | 課程名稱    | 2                 | 教師                          |
|---------------|------|----------|--------|---------|-------------------|-----------------------------|
| more (追蹤)     | 入    | 延伸選修通識   | GE116A | 教育倫理    |                   | XXX,羅XX                     |
| more 追蹤       | А.   | 延伸選修通識   | GE117A | 臺灣與世界   | 上課時段: 空堂<br>確定追蹤? | xx ?                        |
| more 追蹤       | X    | 延伸選修通識   | GE121A | 文化資產與世界 | GE116A 教育倫理       | XX 上課時段: 會衝堂                |
| more 追蹤       | А    | 延伸選修通識   | GE126A | 國際事務    | 確認取消              | 確定追蹤?           GE126B 國際事務 |
| more 追蹤       | А    | 延伸選修通識   | GE126B | 國際事務    | 選修 2 林XX          | <───<br>確認 取消               |

## 肆、預排功課表(6/9)

五、查詢預排結果

(一)點選「個人資訊」→「功課表」。 <sup>清單列表・</sup>個人資訊・ LANGUAGE・ MY MENTOR <sup>」 基本資料</sup> 功課表 選課紀錄

### (二)點選「相關說明」<sup>,</sup> 說明符號或顏色代表的課程狀態。【藍色:已追蹤課程。※:自動加選課程。】

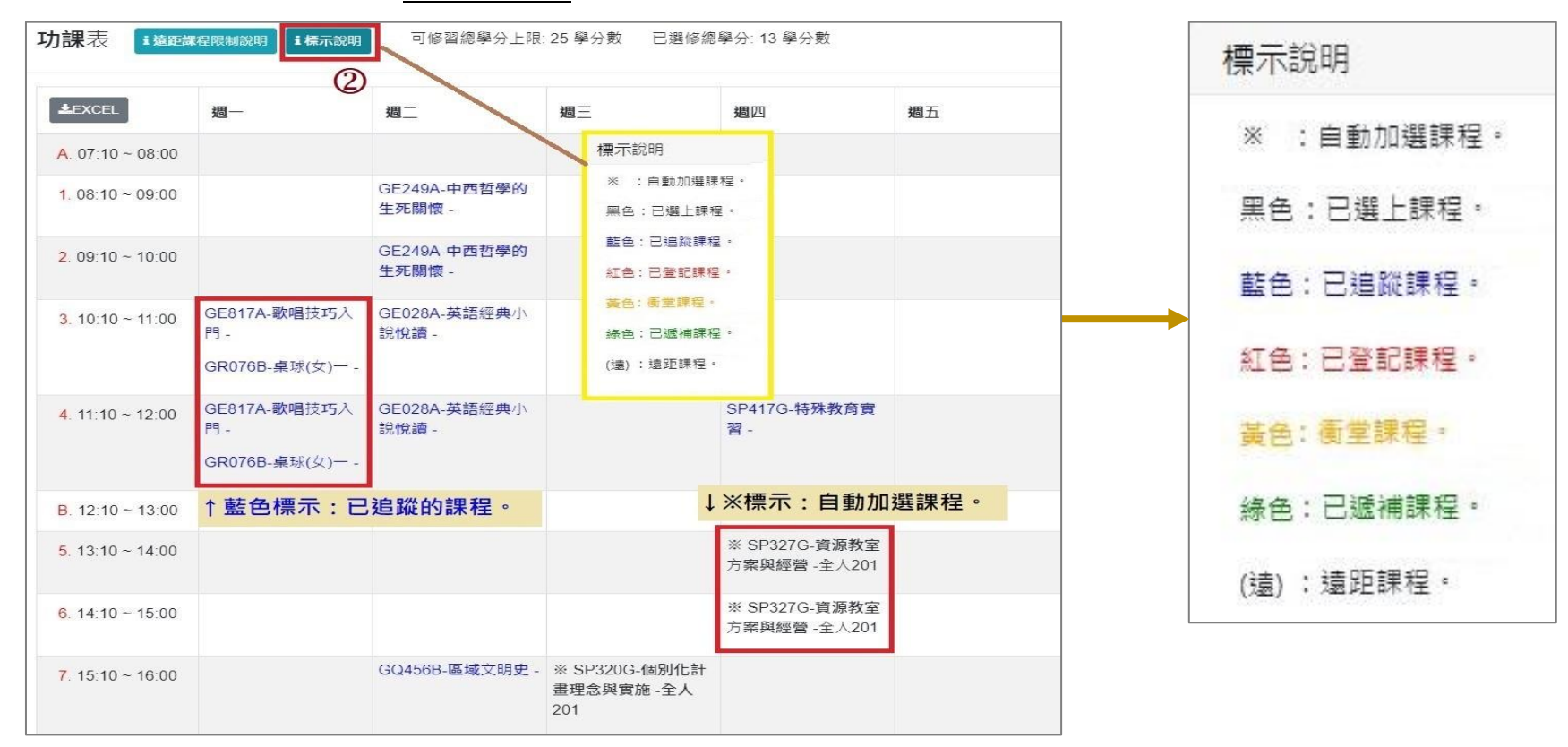

# 肆、預排功課表(7/9)

(三)游標指到課程名稱,可點選連結「課綱」查看。

| 功課表 這標示                        | 說明<br>I 遠距課程限制說明 | 可修習總學分上限: 2                     | 5 學分數                 | 已選修總學分                           | : 24 學分數        |            |           |                              |  |  |  |
|--------------------------------|------------------|---------------------------------|-----------------------|----------------------------------|-----------------|------------|-----------|------------------------------|--|--|--|
| LEXCEL                         | 週一               | 週二                              | 週三                    |                                  | 週四              | 週五         |           |                              |  |  |  |
| <mark>A.</mark> 07:10 ~ 08:00  |                  |                                 |                       |                                  |                 |            |           |                              |  |  |  |
| 1.08:10 ~ 09:00                | 1                | GE249A-中西哲學的                    | ¥ IT1220              |                                  | 1121 學年度        | 延伸         | 選修通識 中西哲學 | 學的生死關懷 課程計畫                  |  |  |  |
|                                | (                | 生死關懷 - <u>教堂615</u><br>、 小 中西哲學 | <u>释(讀)-教</u><br>注死關懷 | 課程代碼                             | GE249A          |            | 授課教師      | 范家榮                          |  |  |  |
| 2. 09:10 ~ 10:00               |                  | BA391K-永續整合行                    | ※ IT1220              | 課程名稱                             | 中西哲學的生死         | 闌懷         | 開課班級      | 延伸選修通識                       |  |  |  |
|                                |                  | 銷溝通-教學617                       | ∦( <b>遠)-</b> 教       | 學分                               | 2               |            | 必/選修別     | 選修                           |  |  |  |
|                                | GE249A-中西哲學的     |                                 |                       | 全/半學年                            | 半學年             | 半學年        |           |                              |  |  |  |
|                                |                  | 王元嗣禄-秋字613                      |                       | 授課性質                             | 天               |            | 授課語言      | 中文                           |  |  |  |
| <mark>3</mark> . 10:10 ~ 11:00 |                  | BA391K-永續整合行                    |                       | 人數上限                             | 120             |            | 開課時數      | 2                            |  |  |  |
|                                |                  | <b>药</b> 满通-教学617               |                       | 上課地點/時間                          | 引教學615/2-12     |            | 學前科目或能力需求 | 無                            |  |  |  |
| <b>4</b> . 11:10 ~ 12:00       |                  | BA391K-永續整合行                    |                       | 教學助理(TA)                         | 無               |            | 課業請益時間    | 星期三 08:10~12:00 此外,請以email聯繫 |  |  |  |
|                                |                  | 銷溝通-教學617                       |                       | 課程網址                             | 無               |            | 電子郵件信箱    | longgafun@yahoo.com.tw       |  |  |  |
| B. 12:10 ~ 13:00               |                  |                                 |                       | 學術比例                             | 60%             |            | 實務比例      | 40%                          |  |  |  |
|                                |                  |                                 |                       | 課程類別                             | <pbl課程></pbl課程> | <br>PBL課程> |           |                              |  |  |  |
| <mark>5.</mark> 13:10 ~ 14:00  |                  | ※ IT332G-貨幣銀行學                  | IT325G-               | 學系核心課程                           |                 |            |           |                              |  |  |  |
|                                |                  | 與數位金融(一)(遺)-商<br>學308           | (一)(這)-ī              | ·R<br>1.思維方法<br>2.生命關懷<br>3.品格塑造 |                 |            |           |                              |  |  |  |
|                                |                  |                                 |                       | 4.價值判斷(                          | 天類)             |            |           |                              |  |  |  |

# 肆、預排功課表(8/9)

(四)點選「EXCEL」<sup>,</sup>下載功課表。

|                                            | E   | 2.9-                                | 下載 (36) - Exce                             | 下載 (36) - Excel        |                            |                           |    |    |          |  |  |  |
|--------------------------------------------|-----|-------------------------------------|--------------------------------------------|------------------------|----------------------------|---------------------------|----|----|----------|--|--|--|
| <b>切</b> 动 动 衣 1 多 起 就 在 成 制 就 明 1 相 關 就 明 | 楅   | 案 常用                                | 插入 版面配置 公司                                 | 式 資料 校園 檢視             | ♀ 告訴我您想要執行的動作              |                           |    |    |          |  |  |  |
| (3)                                        |     |                                     |                                            | Vari                   |                            |                           |    |    |          |  |  |  |
| LEXCEL                                     | AI  |                                     | ∧ ∨ Jx E.                                  | XUEL                   |                            |                           |    |    |          |  |  |  |
|                                            | - 1 | A                                   | В                                          | С                      | D                          | E                         | F  | G  | Н        |  |  |  |
|                                            | 1   | EXCEL                               | 遭一                                         | 週二                     | 週三                         | 週四                        | 週五 | 週六 | 週日       |  |  |  |
| A. 07:10 ~ 08:00                           | 2   | A, 07:10 ~ 08:00                    |                                            |                        |                            |                           |    |    | <u> </u> |  |  |  |
|                                            | 3   | 1.08:10~09:00                       |                                            | GE249A-中西哲學的生死關懷-      |                            |                           |    |    |          |  |  |  |
|                                            | 4   | 2.09:10~10:00                       |                                            | GE249A-中西哲學的生死關懷 -     |                            |                           |    |    |          |  |  |  |
|                                            | 5   |                                     | GE817A-歌唱技巧人門-                             | OFFICE A TANK A MARKED |                            |                           |    |    |          |  |  |  |
|                                            | 6   | 3.10:10~11:00                       | (1)(7)(7)(7)(7)(7)(7)(7)(7)(7)(7)(7)(7)(7) | GBU28A-央語經典小說倪讀-       |                            |                           |    |    |          |  |  |  |
|                                            | 6   | 2                                   | (FR17A.野唱坊店入門。                             | 2                      |                            |                           | -  |    |          |  |  |  |
|                                            | 9   | 4.11.10~12.00                       | CHOILI BCHIY 1/11                          | GE028A-英語經典小說悅讀-       |                            | SP417C-转映教育實習-            |    |    |          |  |  |  |
|                                            | 10  |                                     | GR076B-桌球(女)一 -                            |                        |                            |                           |    |    |          |  |  |  |
|                                            | 11  | B. 12:10 ~ 13:00                    | 60                                         |                        |                            |                           | s  |    |          |  |  |  |
|                                            | 12  | 5.13:10~14:00                       |                                            |                        |                            | ※ SP327G-資源教室方案與經營 -全人201 |    |    |          |  |  |  |
|                                            | 13  | 6.14:10~15:00                       |                                            |                        |                            | ※ SP327G-資源教室方案與經營 -全人201 |    |    |          |  |  |  |
|                                            | 14  | 7.15:10~16:00                       |                                            | GQ456B-區域文明史 -         | ※ SP320G-個別化計畫理念與實施 -全人201 |                           |    |    |          |  |  |  |
|                                            | 15  | 8.16:10~17:00                       |                                            | GQ456B-區域文明史 -         | ※ SP320G-個別化計畫理念與實施 -全人201 |                           |    |    |          |  |  |  |
|                                            | 16  | C. 17:05 ~ 17:55                    | SP459L-輔助科技應用 -                            | 2                      |                            | GQ101S-宗教哲學 -             |    |    |          |  |  |  |
|                                            | 17  |                                     | GQ456E-區域文明史 -                             |                        |                            |                           |    |    |          |  |  |  |
|                                            | 18  | D. 18:00 ~ 18:50                    |                                            |                        |                            | GQ101S-宗教哲學 -             |    |    |          |  |  |  |
|                                            | 19  | -                                   | SP459L-輛助科技應用 -                            | 2                      |                            |                           |    |    |          |  |  |  |
|                                            | 20  | E 1077 1047                         | GQ456B-區域又明史 -                             |                        |                            |                           |    |    |          |  |  |  |
|                                            | 21  | . 18:55 ~ 19:45<br>Б. 18:55 ~ 19:45 | 「日本」には「日本」の2,402                           |                        |                            |                           |    |    |          |  |  |  |
|                                            | 22  | E 19-50~20-40                       | SI4992L#用BUT+TX低用。<br>SP450T.邮册私技施田。       |                        |                            |                           | -  |    |          |  |  |  |
|                                            | 23  | G. 20:45 ~ 21:35                    |                                            |                        |                            |                           |    | -  |          |  |  |  |
|                                            | 25  | 以下科目無上課                             | L                                          | 4                      | F2                         | ř.                        |    | 2  |          |  |  |  |
|                                            | 26  |                                     |                                            |                        |                            |                           |    |    |          |  |  |  |

## 肆、預排功課表(9/9)

六、取消追蹤課程:進入「追蹤清單」,點選「<mark>位</mark>」或「移除」,即取消追蹤。

#### 【左側清單列表】

(一)點選「追蹤清單」,可顯示「追蹤清單」課程詳細資訊。左上方「 ℃」鍵,點選後可即時更新課程列表各項資訊,例如: 篩選餘額、已選人數等。「空堂資訊」欄位可檢視所追蹤的課程上課時間是否為「空堂」時段。

(二)增加課程學分資訊顯示。

| 追蹤清單 (7)                                                                                                    | 追蹤清單2く                                                   | \$                                                    |                     |                          |                    |                         |                            |                                                                                             |             |                     |                                                                                                    | ×    |
|----------------------------------------------------------------------------------------------------|----------------------------------------------------------|-------------------------------------------------------|---------------------|--------------------------|--------------------|-------------------------|----------------------------|---------------------------------------------------------------------------------------------|-------------|---------------------|----------------------------------------------------------------------------------------------------|------|
| 10 一般 ID128A 圖學二A 2學分 3-56 3-78                                                                                         | <ul> <li>□ 停修</li> <li>☑ 課程名稱</li> <li>□ 選課名額</li> </ul> | <ul> <li>空堂資訊</li> <li>☑ 必/選</li> <li>□ 篩選</li> </ul> | □ 跨<br>◎修 □<br>餘額 □ | 糸 □ 跨部<br>期程 ☑<br>現階段登記人 | 郘 □ 輔<br>學分數 ☑<br> | 雙跨就 □<br>授課教師<br>転年登記人數 | □ 預研生<br><b>□</b> 走<br>□ 遠 | □<br>□<br>『<br>□<br>『<br>□<br>『<br>『<br>『<br>『<br>『<br>『<br>『<br>『<br>『<br>『<br>『<br>『<br>『 | 程類別 Ⅰ ☑ 備註  | ✓ 課程類別 ✓ 課程類別 ✓ 開課/ | 」 ☑ 開課班級 ☑ 課程代碼<br>人數 □ 已選人數(含自動加選)                                                                                                    |      |
|                                                                                                    | 選擇顯示欄位                                                   | 空堂資訊                                                  | 課程類別                | 開課班級 ♦                   | 課程代碼 ♥             | 課程名稱                    | 必/選修                       | 學分數                                                                                         | 授課教師        | 上課時間                | 備註                                                                                                    | 開課人數 |
| <ul> <li>              ፹ 歷史 GQ456N 區域文明史 2學分 1-12      </li> <li>             ፹ 歷史 GQ457A 文化思想史 2學分         </li> </ul> | 意識                                                       |                                                       | —般                  | 室設一                      | ID128A             | 圖學二A                    | 必修                         | 2                                                                                           | 陳歷渝,<br>洪逸安 | 3-56 3-<br>78       | 大一單號同學修習,請勿自行退選換班。<br>實際上課時間及教室依老師公告。<br>Freshmen with odd-numbered student<br>number are eligible to enroll. Please do<br>not drop out and change to another class<br>on your own. The actual class time and<br>classroom will be announced by the<br>instructor. | 60   |
| <ul> <li></li></ul>                                                                                                    |                                                          | 空堂                                                    | 歷史                  | 基礎必修<br>通識               | GQ456N             | 區域文明<br>史               | 必修                         | 2                                                                                           | 陳仲志         |                     | 非同步遠距課程,無實體到校面授。<br>Asynchronous Distance Courses, no<br>physical face-to-face teaching for the<br>entire semester                                                                                                    | 150  |
| <ul> <li></li></ul>                                                                                                    | <b>資訊</b><br>移除                                          | 空堂                                                    | 歷史                  | 基礎必修<br>通識               | GQ457A             | 文化思想<br>史               | 必修                         | 2                                                                                           | 劉明憲         | 3-CD                |                                                                                                    | 80   |
|                                                                                                    | 資訊                                                       | 空堂                                                    | 歷史                  | 基礎必修<br>通識               | GQ457H             | 文化思想<br>史               | 必修                         | 2                                                                                           | 談士榮         |                     | 非同步邊距課程,無實體到校面授。<br>Asynchronous Distance Courses, no                                                                                                    | 150  |